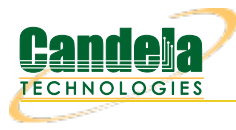

# 6GHz WiFi Packet Capture (control and center frequency configuration)

Goal: Capture 6Ghz WiFi packets.

Candela offers several radios that are capable of 6GHz WiFi packet capture (see note above), each with their own quirks. While the main approach to WiFi packet capture remains unchanged from 2.4GHz/5GHz packet capture, there are a few key differences that are easy to overlook:

- 6GHz APs must use WPA3 or OWE
  - Decrypting WPA3 network traffic is possible with Wireshark but requires additional steps compared to WPA/WPA2 traffic decryption
- 6GHz APs must use PMF (protected management frames)
  - Remember: the data portion of all PMFs after 4-way handshake are encrypted
  - This is to protect against malicious de-authentication attempts
  - Wireshark may support this, but we have not tested it
- Intel AX210 and BE200 radios will not sniff 6GHz until they detect that they are in a US regulatory domain
  - This is a limitation in Intel radio firmware
  - See the cookbook on the website or the manual setup below for doing so

GHz WiFi packet capture only relevant for tri-band radios, including the Intel AX210/BE200 and the MTK 7922, 7925, and 7996 radios.

## Manual Setup (w/ LANforge GUI)

**NOTE:** The monitor in the **Port Mgr** tab may not display updated information on the monitor channel. Verify correct configuration by running iw moni0 info in a terminal, where moni0 is the name of your sniffer.

1. Select a radio to sniff with and ensure its channel is set to AUTO.

|          |                         | wipny2 (ct5230                  | Status Informatio   | ngure settings                               | 000            |
|----------|-------------------------|---------------------------------|---------------------|----------------------------------------------|----------------|
| Curren   | t: LINK-DOWN NO         | NE                              | - Status Informatic | A1                                           |                |
| Driver I | Info: WIFI-Radio Driver | r: iwlwifi (BE200) Bus: 0000:06 | :00.0 Firmware: 94  | 4.62990553.0 gl-c0-fm-c0-94.uc, Features: 80 | 02.11abgn-BE   |
|          |                         |                                 |                     |                                              |                |
|          |                         | Por                             | t Configurable      | 25                                           |                |
| Standar  | rd Configuration        | Extended Config                 | Firm <u>w</u> are   |                                              |                |
|          |                         | Gener                           | al Interface S      | Settings                                     |                |
|          |                         | Down                            |                     |                                              |                |
|          |                         | A <u>l</u> ias:                 |                     |                                              |                |
|          |                         | MAC Addr                        | e4:60:17:65         | :33:85                                       |                |
|          |                         | Rpt Timer:                      | medium (            | 8 s)                                         |                |
|          |                         | -1-                             |                     |                                              |                |
|          | This radio support      | 5:                              | wifi Settings       |                                              |                |
|          |                         | Virtual Stations                | :                   | 1                                            |                |
|          |                         | Associated Clien                | ts:                 | 1                                            |                |
|          |                         | Virtual APs:                    |                     | 0<br>802 11abon-BE                           |                |
|          |                         | reactires.                      |                     | 002.1180gn-02                                |                |
|          | Country:                | United States (840)             |                     |                                              |                |
|          | Channel/Freq:           | AUTO (-1 Mhz)                   | ✓ AP:               | DEFAULT                                      |                |
|          | Antenna:                | All (2x2)                       | Tx-Po               | ower: DEFAULT (-1)                           | -              |
|          | RTS:                    | DEFAULT                         | Frag                | 2346                                         |                |
|          |                         |                                 |                     |                                              | ) a hura       |
|          | No Runtime              |                                 |                     |                                              | Jebug          |
|          |                         | Ignore RADAR                    | on't Share Sc       | an 📋 verbose Debug 📋 Use S                   | syslog         |
|          |                         |                                 |                     |                                              |                |
| Print    | Display Lo              | gs <u>P</u> robe                | e <u>S</u> ync      | Apply <u>O</u> K                             | <u>C</u> ancel |

2. Either create a station or use an existing station on the monitor radio and associate it to an AP. Ensure that it obtains an IP address.

|       |     |   |            |         |       |                  | All               | Network Interfaces | (Ports) for all Resources | 5.      |        |                   |           |          |
|-------|-----|---|------------|---------|-------|------------------|-------------------|--------------------|---------------------------|---------|--------|-------------------|-----------|----------|
| Por   | t Ø | î | Parent Dev | Channel | Alias | SSID             | AP                | IP                 | Mode                      | Signal  | Device | MAC               | Port Type | Hardware |
| 1.3.1 | 0   |   | wiphy2     | 339     | wlan2 | jrm1-6ghz-ch149e | 38:F8:F6:8F:F6:46 | 10.41.0.7          | 802.11a-BE 320 2x2        | -60 dBm | wlan2  | e4:60:17:65:33:85 | WIFI-STA  | BE200    |
| 1.3.1 | 1   |   | wiphy1     | 36      | wlan1 | jrm1-5ghz-ch36   | 38:F8:F6:5E:29:4A | 10.41.0.5          | 802.11an-BE 80 2x2        | -54 dBm | wlan1  | e4:60:17:65:35:01 | WIFI-STA  | BE200    |
| 1.3.1 | 3   |   | wiphy0     | 1       | wlan0 | jrm1-2ghz-ch6    | 38:F8:F6:07:5E:44 | 10.41.0.6          | 802.11bgn-BE 40 2x2       | -42 dBm | wlan0  | e4:60:17:64:e0:97 | WIFI-STA  | BE200    |

The ability to create a station validates that the parent radio is free to transmit on the 6ghz spectrum. If the radio refuses to associate a station, then there might be a mixture of regulatory domains being broadcast, or the channel is not a PSC channel.

- Admin-down the station if it is on the monitor radio.
   (Select the station and click the Down button [I] or Alt + S)
- 4. Set the monitor radio's channel to the channel you want to sniff.

| O wiphy2 (ct523c-6e10) Cor                                                | figure Settings 💿 📀 😣                                   |
|---------------------------------------------------------------------------|---------------------------------------------------------|
| Port Status Informat                                                      | ion                                                     |
| Current: LINK-DOWN NONE                                                   |                                                         |
| Driver Info: WIFI-Radio Driver: WWifi (BE200) Bust 0000:06:00.0 Firmware: | 4.62990553.0 g+cu-tm-cu-94.uc, Features: 802.11 abgn-BE |
| Port Configurab                                                           | les                                                     |
| Standard Configuration Extended Config Firmware                           | ]                                                       |
| General Interface                                                         | Settings                                                |
| Down                                                                      |                                                         |
| Alias:                                                                    |                                                         |
| MAC Addr: e4:60:17:6                                                      | 5:33:85                                                 |
| Rpt_Timer: medium                                                         | (8 s) 🔻                                                 |
| WiFi Setting                                                              | 5                                                       |
| This radio supports:                                                      |                                                         |
| Virtual Stations:                                                         | 1                                                       |
| Associated Clients:                                                       | 1                                                       |
| VIITUAL APS:<br>Features:                                                 | 0<br>802.11abon-BE                                      |
|                                                                           |                                                         |
| Country: United States (840)                                              |                                                         |
| Channel/Freq: 339 149e (6695 Mhz)                                         | DEFAULT                                                 |
| Antenna: All (2x2) Tx-F                                                   | ower: DEFAULT (-1)                                      |
| RTS: DEFAULT Frag                                                         | p: 2346                                                 |
| 🗌 No Runtime PM 📄 Extra TxStatus 📄 TXS Al                                 | Extra RxStatus OFDMA Debug                              |
| Iqnore RADAR Don't Share S                                                | can 🗌 Verbose Debug 🔲 Use Syslog                        |
|                                                                           |                                                         |
| Print Display Logs Probe Sync                                             | Apply <u>O</u> K <u>C</u> ancel                         |

5. Set the monitor to the desired bandwidth.

| ( )                    | moni0 (ct523c-6e10) Configure Settings 💿 📀 🗵                                 |
|------------------------|------------------------------------------------------------------------------|
|                        | Port Status Information                                                      |
| Current:               | LINK-UP NONE                                                                 |
| Driver In              | fo: WIFI-MON Parent: wiphy2, Driver: iw/wifi, Features: 802.11abgn-BE wiphy2 |
|                        | Port Configurables                                                           |
| Standard Configuration | DIN Extended Config                                                          |
| Enable                 | General Interface Settings                                                   |
| Set MAC                |                                                                              |
| Set TX Q Len           | Down                                                                         |
| Set MTU                | Aliast                                                                       |
| Set Offload            | Alīds.                                                                       |
| Set PROMISC            | Rp <u>t</u> Timer: medium (8 s)                                              |
| Low Level              |                                                                              |
| PROMISC                | WiFi Settings                                                                |
| TSO Enabled            |                                                                              |
| UFO Enabled            | AID 0 AP: DEFAULT                                                            |
| GSO Enabled            | Bandwidth: 320Mbz (320 Mbz)                                                  |
| LRO Enabled            | 20Mbz (20 Mbz)                                                               |
| GRO Enabled            | 40Mhz (40 Mhz)                                                               |
|                        | 80Mhz (80 Mhz)                                                               |
|                        | 160Mhz (160 Mhz)                                                             |
| Print Display          | <u>H320Mhz (320 Mhz)</u> <u>Apply</u> <u>OK</u> <u>Cancel</u>                |

6. With the monitor selected, click **Sniff Packets**.

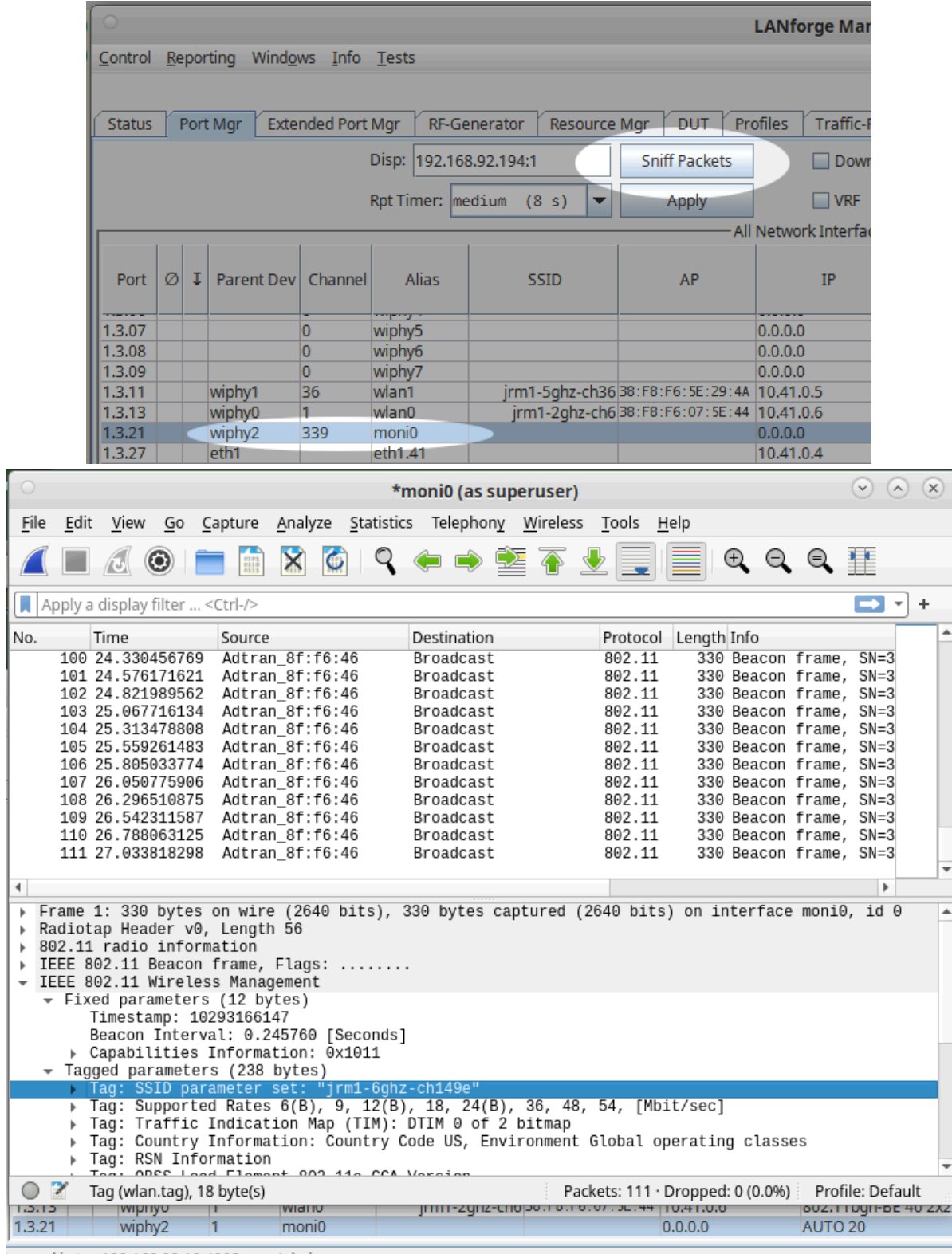

Logged in to: 192.168.92.10:4002 as: Admin

### Simultaneous Sniffing

Plenty of situations would require sniffing from multiple monitors at the same time. This can be done using the GUI or with some basic shell scripting.

#### Using the LANforge GUI

1. Set the center channel for each of the radios you want to sniff from.

| • wiphy2 (ct523c-6e10) Configure Settings                                                                             | $\odot$ $\otimes$ $\otimes$ |
|----------------------------------------------------------------------------------------------------|-----------------------------|
| Port Status Information                                                                                               |                             |
| Current: LINK-DOWN NONE                                                                                               |                             |
| Driver Into: WIFI-Radio Driver: WWith (BE200) Bus: 00000600.0 Firmware: 94.62990553.0 gFc0-tm-c0-94.0c, Features: 802 | L11abgn-BE                  |
| Port Configurables                                                                                                    |                             |
| Standard Configuration Extended Config Firm <u>w</u> are                                                              |                             |
| General Interface Settings                                                                                            |                             |
| Down                                                                                                    |                             |
| Alias:                                                                                                    |                             |
| MAC Addr: e4:60:17:65:33:85                                                                                           |                             |
| Rp <u>t</u> Timer: medium (8 s) 🔽                                                                                     |                             |
| WiFi Settings                                                                                                    |                             |
| This radio supports:                                                                                                  |                             |
| Virtual Stations: 1                                                                                                   |                             |
| Associated Clients: 1                                                                                                 |                             |
| Features: 802.11abon-BE                                                                                               |                             |
| Country United States (840)                                                                                           |                             |
|                                                                                                    |                             |
| Channel/Freq: 339 149e (6695 Mhz)                                                                                     |                             |
| Antenna: All (2x2) Tx-Power: DEFAULT (-1)                                                                             | -                           |
| RTS: DEFAULT Frag: 2346                                                                                               |                             |
| 🗌 No Runtime PM 📄 Extra TxStatus 📄 TXS All 📄 Extra RxStatus 📄 OFDMA De                                                | ebug                        |
| 🗌 Ignore RADAR 📃 Don't Share Scan 📃 Verbose Debug 📃 Use Sy                                                            | yslog                       |
|                                                                                                    |                             |
| Print     Display     Logs     Probe     Sync     Apply     OK                                                        | <u>C</u> ancel              |

2. You can select three radios (using shift-click-drag or ctrl-click select).

| Status | F | Port | t Mgr 🛛 Exte | nded Port | Mgr RF-Ge     | nerato  | r   | Resource Mgr D | UT Profiles T |
|--------|---|------|--------------|-----------|---------------|---------|-----|----------------|---------------|
|        |   |      |              |           | Disp: 192.168 | 3.92.19 | 4:1 | Sniff P        | ackets        |
|        |   |      |              |           | Rpt Timer: me | dium    | (8  | s) 🔻 Ap        | ply 🗌         |
|        |   |      |              |           |               |         |     |                | All Network ] |
| Port   | ø | î    | Parent Dev   | Channel   | Alias         | SSID    | AP  | IP             | Mode          |
| 1.2.18 |   |      | rd0a         |           | rd0b          |         |     | 10.40.0.251    |               |
| 1.3.00 |   |      |              |           | eth0          |         |     | 192.168.92.194 |               |
| 1.3.01 |   |      |              |           | eth1          |         |     | 0.0.00         |               |
| 1.3.02 |   |      |              | 6         | wiphy0        |         |     | 0.0.00         | 802.11abgn-BE |
| 1.3.03 |   |      |              | 36        | wiphy1        |         |     | 0.0.00         | 802.11abgn-BE |
| 1.3.04 |   |      |              | 339       | wiphy2        |         |     | 0.0.00         | 802.11abgn-BE |
| 1.3.05 |   |      |              | 0         | wiphy3        |         |     | 0.0.00         | 802.11abgn-BE |
| 1.3.06 |   |      |              | 0         | wiphy4        |         |     | 0.0.00         | 802.11abgn-BE |
| 1.3.07 |   |      |              | 0         | wiphy5        |         |     | 0.0.00         | 802.11abgn-BE |
| 1.3.08 |   |      |              | 0         | wiphv6        |         |     | 0.0.0.0        | 802.11abon-BF |

3. Then click **Sniff Packets** and the LANforge server will create multiple monitor interfaces, then one (or more) Wireshark instances will appear sniffing traffic.

| Status     |       | Port                   | Mgr Ext     | ended Port   | Mgr RF     | -Gener | ator             | Reso          | urce Mg     | DUT                  | Prof   | iles (  | Traffi | c-Profiles | Aler               | ts Wa           | rnings   | Wifi-Me         | ssages   | ; +             |                          |
|------------|-------|------------------------|-------------|--------------|------------|--------|------------------|---------------|-------------|----------------------|--------|---------|--------|------------|--------------------|-----------------|----------|-----------------|----------|-----------------|--------------------------|
|            |       |                        |             |              | Disp: 192  | 168.92 | .194:1           |               | 4           | Sniff Packe          | ets    | [       | Do     | wn 1       | Clear              | Counter         | s        | Reset Por       | rt       | Delete          |                          |
|            |       |                        |             |              | Rpt Timer: | mediu  | m (8             | s)            | •           | Apply                |        | [       | VR     | f I        | 0                  | isp <u>l</u> ay |          | Cr <u>e</u> ate |          | Mo <u>d</u> ify | <u>B</u> atch Modif      |
|            |       |                        |             |              |            | -      |                  |               |             |                      | -All N | letwork | Inter  | faces (Po  | rts) for a         | II Resour       | rces. —  |                 |          |                 |                          |
|            |       | _                      |             |              |            | 0      |                  |               |             |                      | *n     | noni2a  | , mo   | ni3a, ar   | nd mon             | i0 (as sı       | perus    | er)             |          |                 | $\odot$ $\land$ $\times$ |
| Port       | Ø     | 2 ↓ Parent Dev Channel |             | Alias        | File       | Edit   | View             | Go            | Capture     | Analy                | ze Sta | tistics | Telepi | hony V     | Vireless           | Tools           | Help     |                 |          |                 |                          |
| 1.2.18     | _     | -                      | rd0a        |              | rd0b       | _      | _                |               | -           | _                    | _      | -       | 0      |            |                    |                 |          |                 | ~        | ~ ~             | 200                      |
| 1.3.00     |       |                        |             |              | eth0       |        |                  | J             | ۲           | 0101<br>0310<br>0311 | X      | C       | 9      |            |                    |                 | 2 📃      |                 | Ð        |                 | 2 4                      |
| 1.3.01     |       |                        |             |              | eth1       |        |                  |               | <i>C</i> 1. | -                    |        |         |        |            |                    |                 |          |                 |          |                 |                          |
| 1.3.02     |       |                        |             | 6            | wiphy0     |        | oply a c         | lisplay       | / filter    | <ctrl-></ctrl->      |        |         |        |            |                    |                 |          |                 |          |                 |                          |
| 1.3.03     |       |                        |             | 36           | wiphy1     | No.    | Т                | ime           |             | Source               |        |         | _      | Destinat   | ion                |                 | Protoc   | ol Lengt        | th Info  |                 | <b>A</b>                 |
| 1.3.04     |       |                        |             | 339          | wiphy2     | 32     | 2957 1           | 0.993         | 3677368     |                      |        |         |        | Intel_8    | Be:b0:e            | 8               | 802.1    | 1 6             | 2 Ackr   | nowledger       | ment, F                  |
| 1.3.05     |       |                        |             | 0            | wiphy3     | 32     | 2958 1           | 0.993         | 3679973     | Intel                | _8e:b0 | 0:e8    |        | ASUSTel    | COMPU_             | af:62:.         | . 802.1  | 1 6             | 8 Requ   | uest-to-s       | send, F                  |
| 1 2 07     |       |                        |             | 0            | wiphy4     | 32     | 2959 1           | 0.99          | 3680996     |                      |        |         |        | Intel_8    | 3e:b0:e            | 8               | 802.1    | 1 6             | 2 Clea   | ar-to-ser       | id, Fla                  |
| 13.07      |       |                        |             | 0            | wiphy5     | 32     | 2900 1           | 0.994         | 1493023     |                      |        |         |        | Intel 8    | Re:b0:e            | 8               | 802.1    | 1 6             | 2 Ackr   | nowledger       | ment. F                  |
| l anna d i |       | . 10                   | 0.100.00.10 | 4002         | A alas in  | 32     | 2962 1           | 0.994         | 4495647     | ASUST                | ekCOMF | V_af:0  | 62:    | Broadca    | ist                | -               | 802.1    | 1 13            | 0 Tri    | gger HĔ Đ       | Basic,                   |
| Logged I   | n to: | : 19                   | 2.108.92.10 | 1:4002 as: / | Admin      | 32     | 2963 1           | 0.995         | 5220917     | ASUST                | ekCOMF | PU_af:0 | 52:    | Intel_3    | 3c:29:7            | 7               | 802.1    | 1 8             | 2 802    | .11 Block       | Ack,                     |
|            |       |                        |             |              |            | 32     | 2964 1<br>2065 1 | 0.99          | 5223444     | ASUST                | ekcomp | νυ_aτ:  | 52:    |            | Se:D⊍:T<br>(COMPII | 2<br>af:62:     | 802.1    | 1 6             | 2 Cles   | uest-to-se      | 3end, ⊢<br>nd Ela        |
|            |       |                        |             |              |            | 32     | 2966 1           | 0.995         | 5226532     |                      |        |         |        | ADDDIC     |                    | u1.02           | WLAN     | 8               | 6 Radi   | iotap Ca        | oture v                  |
|            |       |                        |             |              |            | 32     | 2967 1           | 0.914         | 4214595     | Adtra                | 1_8f:f | 6:46    |        | Broadca    | ast                |                 | 802.1    | 1 32            | 6 Bead   | con frame       | e, SN=1                  |
|            |       |                        |             |              |            | 32     | 2968 1           | 0.914         | 4219441     | Hewle                | tPack  | (a_c5:  | 03:    | Broadca    | ist                |                 | 802.1    | 1 14            | 6 Data   | a, SN=292       | 23, FN=                  |
|            |       |                        |             |              |            | 4      |                  |               |             |                      |        |         |        |            |                    |                 |          |                 |          |                 |                          |
|            |       |                        |             |              |            | L Er   | amo 1            | · 68          | hytes       | on wire              | (544   | hits)   | 68     | hytes c    | anturo             | d (544          | hite)    | on inte         | rface    | moni2a          | id 0                     |
|            |       |                        |             |              |            | Ra     | diota            | . 00<br>р Неа | ader v0     | , Lenath             | 1 48   | DIC3),  | 00     | bytes t    | apeure             | u (344          | 0103)    | on The          | Tace     | ποπ12α,         | 10 0                     |
|            |       |                        |             |              |            | ▶ 80   | 2.11             | radio         | o infor     | mation               |        |         |        |            |                    |                 |          |                 |          |                 |                          |
|            |       |                        |             |              |            | → IE   | EE 80            | 2.11          | Reques      | t-to-ser             | nd, Fl | .ags: . |        | C          |                    |                 |          |                 |          |                 |                          |
|            |       |                        |             |              |            |        |                  |               |             |                      |        |         |        |            |                    |                 |          |                 |          |                 |                          |
|            |       |                        |             |              |            |        |                  |               |             |                      |        |         |        |            |                    |                 |          |                 |          |                 |                          |
|            |       |                        |             |              |            |        |                  |               |             |                      |        |         |        |            |                    |                 |          |                 |          |                 |                          |
|            |       |                        |             |              |            |        |                  |               |             |                      |        |         |        |            |                    |                 |          |                 |          |                 |                          |
|            |       |                        |             |              |            |        |                  |               |             |                      |        |         |        |            |                    |                 |          |                 |          |                 |                          |
|            |       |                        |             |              |            |        |                  |               |             |                      |        |         |        |            |                    |                 |          |                 |          |                 |                          |
|            |       |                        |             |              |            |        |                  |               |             |                      |        |         |        |            |                    |                 |          |                 |          |                 |                          |
|            |       |                        |             |              |            |        |                  |               |             |                      |        |         |        |            |                    |                 |          |                 |          |                 |                          |
|            |       |                        |             |              |            |        |                  |               |             |                      |        |         |        |            |                    |                 |          |                 |          |                 |                          |
| _          |       |                        |             |              |            |        | Z w              | iresha        | rk_3_int    | erfacesCK            | 0XY2.p | capng   |        |            |                    | Packet          | ts: 3296 | 8 · Droppe      | ed: 0 (0 | .0%) Pro        | ofile: Default           |
|            |       |                        |             |              |            |        |                  |               |             |                      |        |         |        |            |                    |                 |          |                 |          |                 |                          |

### Saving and Finding the Capture

1. Stop the capture (click the **b**utton.

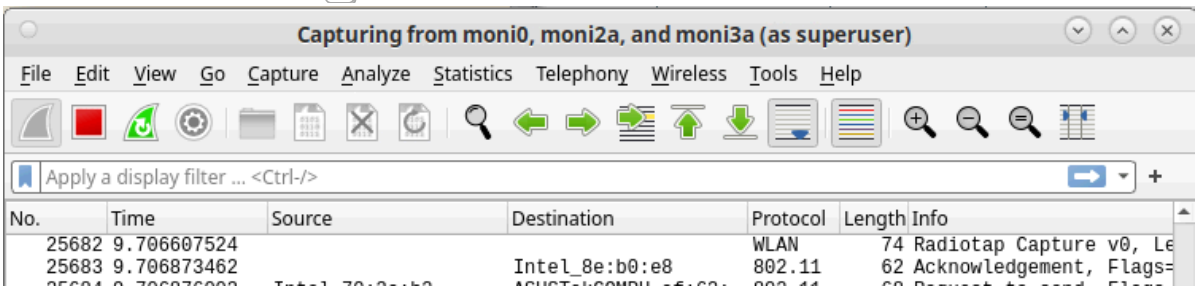

2. Save the capture(s) to files.

|                                                                                                    | ioni3a, and moni0 (as superuser) 💿 🛇 😣                                                                                                    |
|----------------------------------------------------------------------------------------------------|----------------------------------------------------------------------------------------------------|
| <u>File E</u> dit <u>V</u> iew <u>Go</u> <u>C</u> apture <u>A</u> nalyze <u>S</u> tatist                                                                                                    | ics Telephony <u>W</u> ireless <u>T</u> ools <u>H</u> elp                                                                                                    |
| Open Ctrl+O                                                                                                    | ← → ≝ 주 분                                                                                                    |
| Open <u>R</u> ecent                                                                                                    |                                                                                                    |
| <u>M</u> erge                                                                                                    | Destination Protocol Length Info                                                                                                    |
| Import from Hex Dump                                                                                                    | Intel_8e:b0:e8 802.11 62 Acknowledgement, F                                                                                                    |
| <u>C</u> lose Ctrl+W                                                                                                    | ASUSTekCOMPU_af:62:802.11 68 Request-to-send, F<br>— Intel_8e:b0:e8 802.11 62 Clear-to-send, Fla                                                                                                    |
| Save Ctrl+S                                                                                                    | WLAN 74 Radiotap Capture v<br>Intel 8e:b0:e8 802.11 62 Acknowledgement, F                                                                                                    |
| Save <u>A</u> s Ctrl+Shift+S                                                                                                    | Broadcast 802.11 130 Trigger HĔ Basic,<br>Thtel 3c:29:77 802.11 82 802.11 Block Ack                                                                                                    |
| File Set                                                                                                    | Intel_8e:b0:f2 802.11 68 Request-to-send, F                                                                                                    |
| Export Specified Packets                                                                                                    | WLAN 86 Radiotap Capture v                                                                                                    |
| Export Packet Dissections                                                                                                    | Broadcast 802.11 326 Beacon Frame, SN=1<br>Broadcast 802.11 146 Data, SN=2923, FN=                                                                                                    |
| Export Packet <u>B</u> ytes Ctrl+Shift+X                                                                                                    |                                                                                                    |
| Export PDUs to File                                                                                                    | bytes captured (544 bits) on interface moni2a, id 0                                                                                                    |
| Strip Headers                                                                                                    |                                                                                                    |
| Export TLS Session Keys                                                                                                    |                                                                                                    |
| Export Objects                                                                                                    | ▶<br>_                                                                                                    |
| Print Ctrl+P                                                                                                    | _                                                                                                    |
| Quit Ctrl+Q                                                                                                    |                                                                                                    |
| wireshark_3_interfacesCK0XY2.pcapng                                                                                                    | Packets: 32968 · Dropped: 0 (0.0%) Profile: Default                                                                                                    |
| Wireshark · S                                                                                                    | ave Capture File As (as superuser)                                                                                                    |
| Look in: 📄 /home/lanforge/report-data                                                                                                    | - 3 0 6 📰 🗏                                                                                                    |
|                                                                                                    |                                                                                                    |
| Scomputer Name                                                                                                    | <ul> <li>Size Type Date Modified</li> </ul>                                                                                                    |
| Computer Name                                                                                                    | Size Type Date Modified                                                                                                    |
| Computer                                                                                                    | Size Type Date Modified                                                                                                    |
| Computer       Name         /       /         File name:       three-capture                                                                                                    | ▼ Size Type Date Modified                                                                                                    |
| Computer       Name         Image: Image: | Size Type Date Modified       Size     Type       Image: Size     Image: Size       Image: Size     Image: Size       Image: Size     Image: Size       Image: Size     Image: Size       Image: Size     Image: Size       Image: Size     Image: Size       Image: Size     Image: Size       Image: Size     Image: Size       Image: Size     Image: Size       Image: Size     Image: Size       Image: Size     Image: Size |
| Computer       Name         /       /         File name:       three-capture         Save as:       Wireshark/ pcapng                                                                                                    |                                                                                                    |

3. To view the capture later, use the command: \$ wireshark <filename>

| O MATE Terminal                                                                                           | (                   |
|----------------------------------------------------------------------------------------------------|---------------------|
| <pre>lanforge@ct523c-6e10:~\$ cd report-data/<br/>lanforge@ct523c-6e10:~/report-data\$ wireshark tl</pre> | bree-capture pcappo |

### Using the \_lf\_sniff*radio.py* Script

The lf\_sniff\_radio.py (in *scripts/py-scripts*) can help automate packet capture by creating monitor interfaces on the desired radio and doing a sniff with tshark or dumpcap. Make sure that your parent radios are lacking stations or virtual APs.

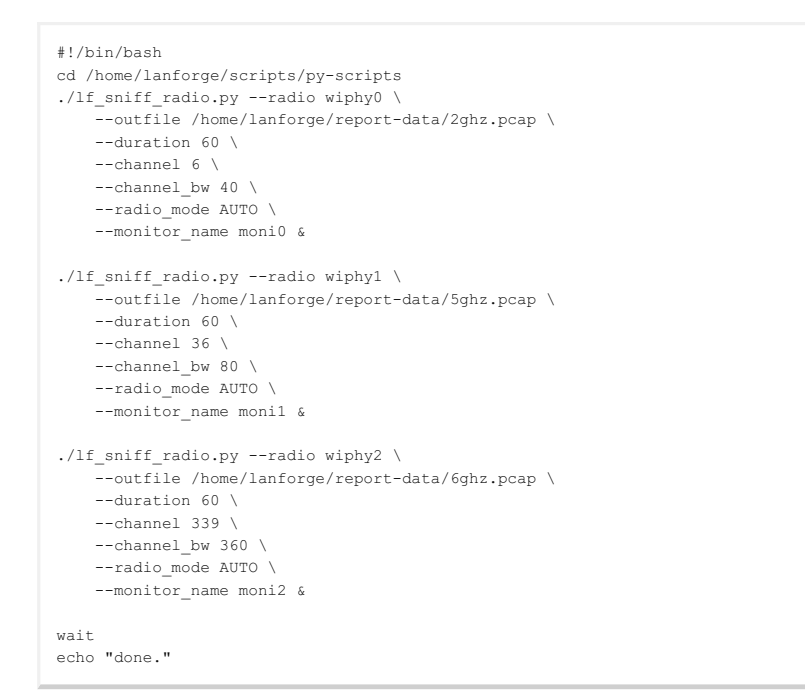

You would save the script (E.G. /home/lanforge/scripts/py-scripts/my-sniffer.bash) and run the script from the current directory (as root):

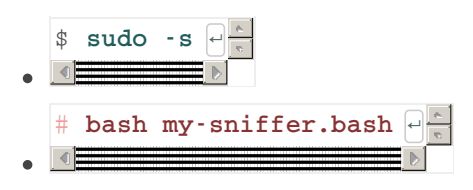

Please refer to the help output from ./lf\_sniff\_radio.py --help | less.

#### Saving and Finding the Capture

Use wireshark on each of the resulting files specified on the --outfile parameters above.

## Tips About Transmitting on the Channel

It is important to remember that radios in monitor mode are subject to the same power dynamics that stations and APs experience when transmit power is too strong. **Sending traffic from a radio in the same system as your monitor radio will be too strong a signal to capture all packets**.

- 1. Use a separate LANforge for stations
- 2. Use a separate LANforge system for monitoring/packet capture

If there are insufficient packets received, you might have at least one of these issues:

- 1. Your monitor system is too close to the AP, the station, or both. You might need to use *in-line attenuators* on the antennas of the system to not drop frames.
- 2. The antenna diversity does not match. When sniffing with an AX210 or BE200 radio, you have 2x2 diversity. This might only capture beacons and a few control frames. If the AP or the station negotiate to 3x3 or 4x4 diversity, a 2x2 monitor radio will be inadequate.

# Manual Setup (w/o LANforge GUI)

First way is to bring up a station on the desired 6ghz ssid and allow it to fully connect. Once it is connected, highlight the station's parent radio and select the sniff packets button. This will create a monitor mode

interface on the same parent radio as the station and allow sniffing while the station is connected. The downside to this method is that the station must remain connected in order for the monitor mode interface to continue sniffing on the desired 6ghz channel.

The second way is to use another AX210 as an independent monitor mode interface, but you will need the following manual steps in order to get the frequency setup:

- admin up the wlan interface on a WiFi 6E radio and let it scan all bands (2, 5, 6ghz which takes a minute or two).
- highlight the wiphy 6E radio in **Port Mgr** and select **Sniff Packets** to create the monitor interface. Note the moni interface number such as *moni1a*, *moni2a*, etc...
- Stop the wireshark capture, but leave the window open
- Admin down the wlan interface, but leave the wiphy and moni interfaces up
- Open a terminal window and type the following commands:
  - o su -
  - cd /home/lanforge
  - . lanforge.profile (note there is a space between the first . and lanforge)
  - iw dev monila info (using the interface number noted previously)
  - iw dev monila set freq [6E channel frequency which is 6455]
  - iw dev monila info (checking that the 6E frequency was set)
- If the last step is successful, you should be able to re-start the wireshark capture and observe captured frames on the 6ghz band.

### Understanding control frequency and center frequency

The control frequency will change base on settings. The center frequency will stay the same with in the bandwidth, For example for channel 7 with 80Mhz bw , here are the monitor commands possible:

- iw dev moni10a set freq 5955 80 5985
- iw dev monil0a set freq 5975 80 5985
- iw dev moni10a set freq 5995 80 5985
- iw dev monil0a set freq 6015 80 5985

### The *iw* command syntax

iw dev monilOa set freq <control frequency> <Band width> <center frequency>

#### Usage:

```
iw [options] dev <devname> \
    set freq <freq> [NOHT|HT20|HT40+|HT40-|5MHz|10MHz|80MHz] \
    dev <devname> \
    set freq <control freq> [5|10|20|40|80|80+80|160] \
    [<center1_freq> [<center2_freq>]]
Options:
    --debug enable netlink debugging
```

### Conversion between channel a Frequency

• Candela numbering system (starting 6e channel 191), note algorithm works for 5g

• 6e ch = (6e freq - 5000) / 5

• 6e freq = (ch 6e \* 5) + 5000

## Support description

- 1. The monitor port needs to be on the same radio as the station. So if the station is on wiphy1, the monitor port must also be on wiphy1. I was able to see some packets that way. Highlight the radio the station is on and click **Sniff Packets**. *The downside to this method is that the station must remain connected in order for the monitor mode interface to continue sniffing on the desired 6ghz channel.*
- 2. The second way is to use another AX210 as an independent monitor mode interface, but there are some manual steps in order to get the frequency setup:
  - 1. admin up the wlan interface on a wiphy 6E NIC and let it scan all bands (2, 5, 6ghz which takes a minute or two).
  - 2. highlight the wiphy 6E NIC in port mgr and select 'Sniff Packets' to create the monitor interface...note the moni interface number such as (moni1a, moni2a, etc...).
  - 3. stop the wireshark capture, but leave the window open
  - 4. admin down the station interface, but leave the wiphy and moni interfaces up
  - 5. open a terminal window and type the following commands:
    - su [Enter]
    - cd /home/lanforge [Enter]
    - lanforge.profile [Enter]
    - iw dev monila info Enter
       (replace monila with your monitor interface)
    - iw dev monila set freq <control-freq> <channel-width> <centerfrequency> Enter
    - iw dev monila info Enter (checking that the 6E frequency was set)
  - 6. Restart the wireshark capture and observe captured frames on the 6ghz band.

Candela Technologies, Inc., 2417 Main Street, Suite 201, Ferndale, WA 98248, USA www.candelatech.com | sales@candelatech.com | +1.360.380.1618